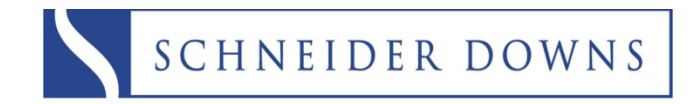

INSIGHT = INNOVATION = EXPERIENCE

# 2009 1099 Guide

In order to provide greater functionality and more value to our customers Sage MIP Fund Accounting has partnered with Aatrix<sup>®</sup> to handle all 1099 processing and filing. You now have the option to electronically file as well as print and file. This document covers how to produce your 1099's through MIP/Aatrix<sup>®</sup>.

#### **IMPORTANT NOTES**

### All printing and filing of 1099's in MIP is done through Aatrix<sup>®</sup>.

See the Quick Start Guide on the next page for simplified instructions.

There is no charge for filing the 1099's if you print and produce on your own. e-req filings will incur a charge.

Pre-printed forms are not required and will not work with Aatrix<sup>®</sup>. You will need blank perforated forms.

## You should submit eFilings to Aatrix<sup>®</sup> 2 business days before the filing deadline.

Failure to do so may result in a \$20 expedited filing fee (even if your filing is free) and Aatrix<sup>®</sup> cannot guarantee timely filing, if your eFile is submitted within 2 days of the filing deadline.

#### 2009 1099 Quick Start Guide

This document is a quick walkthrough of the 2009 1099 process. If you have problems or questions on any of the steps please give us a call.

#### Step 1 – Select Forms

1-Go to Activities → Produce Vendor 1099's

2-Select the Form Type as New

3-Select the 1099 Type that you want to produce

4-Click on the Form Updates button if available to get the latest forms and updates

5-Make sure to enter 2009 in your Year

| elect Form                  |                  |                     |                       |             |            |              |
|-----------------------------|------------------|---------------------|-----------------------|-------------|------------|--------------|
|                             |                  | Form Description    |                       |             |            |              |
| Form Type:                  | New              | [Annual] Use this t | o process 1099-MISCs. |             |            | Form Updates |
| Form:                       | 2008 1099-MISC   | T                   |                       |             |            |              |
| Year:                       | 2008             | -                   |                       |             |            |              |
|                             | 12000            |                     |                       |             |            |              |
|                             |                  |                     |                       |             |            |              |
|                             |                  |                     |                       |             |            |              |
| llters                      | Available Filter |                     | Selected Filter       | Compares To | Criteria 1 | Criteria 2   |
| Vendor ID                   |                  |                     |                       |             | 1          |              |
| Vendor Name<br>Vendor Class |                  |                     |                       |             |            |              |
| Fund                        |                  |                     |                       |             |            |              |
| Grant                       |                  |                     |                       |             |            |              |
| Dept                        |                  |                     |                       |             |            |              |
| 117                         |                  |                     |                       |             |            |              |
|                             |                  |                     |                       |             |            |              |
|                             |                  |                     |                       |             |            |              |
|                             |                  | <                   |                       |             |            |              |
|                             |                  |                     |                       |             |            |              |
|                             |                  |                     |                       |             |            |              |
|                             |                  |                     |                       |             |            |              |
|                             |                  |                     |                       |             |            |              |
|                             |                  |                     |                       |             |            |              |
|                             |                  |                     |                       |             |            |              |
|                             |                  |                     |                       |             |            |              |
|                             |                  |                     |                       |             |            |              |
|                             |                  |                     |                       |             |            |              |
|                             |                  |                     |                       |             | 0          |              |

| Step 2 – Verify TIN Numbers |               |               |               |              |             |  |  |  |  |
|-----------------------------|---------------|---------------|---------------|--------------|-------------|--|--|--|--|
| 2                           | Recipient TIN | TIN Flag      | Optional Na   | Recipient A  | Recipient A |  |  |  |  |
|                             | SSN or FEIN   | Check if FEIN | Full Name     | Address Li   | Address Li  |  |  |  |  |
| 1                           | 01-1234567    | V             |               | 5678 Congre  |             |  |  |  |  |
| 2                           | 65-4646464    |               |               | 7100 Highwa  |             |  |  |  |  |
| 3                           | 399-64-5545   | Γ             |               | 2121 West Gr |             |  |  |  |  |
| 4                           | 000-00-0000   | Γ             | John Madisso  | 1200 South C |             |  |  |  |  |
| 5                           | 74-9548446    |               | Robert Windel | 3747 Town    | PO Box 3747 |  |  |  |  |
| Totals                      |               |               |               |              |             |  |  |  |  |

| St    | Step 3 – Verify TIN Flag is Selected |               |               |              |             |  |  |  |  |  |  |
|-------|--------------------------------------|---------------|---------------|--------------|-------------|--|--|--|--|--|--|
|       | Recipient TIN                        | TIN Flag      | Optional Na   | Recipient A  | Recipient A |  |  |  |  |  |  |
|       | SSN or FEIN                          | Check if FEIN | Full Name     | Address Li   | Address Li  |  |  |  |  |  |  |
|       | 01-1234567                           | •             |               | 5678 Congre  |             |  |  |  |  |  |  |
|       | 65-4646464                           |               |               | 7100 Highwa  |             |  |  |  |  |  |  |
|       | 399-64-5545                          |               |               | 2121 West Gr |             |  |  |  |  |  |  |
|       | 000-00-0000                          |               | John Madisso  | 1200 South C |             |  |  |  |  |  |  |
|       | 74-9548446                           | •             | Robert Windel | 3747 Town    | PO Box 3747 |  |  |  |  |  |  |
| otals |                                      |               |               |              |             |  |  |  |  |  |  |

#### Step 4 – Verify Nam and Address

| 2   | Recipient L | Recipient Fi | Recipient Mi | Recipient C     | Recipient TIN | TIN Flag      | Optional Na   | Recipient A  | Recipient A | Recipient City | Recipient St | Recipient Zi |
|-----|-------------|--------------|--------------|-----------------|---------------|---------------|---------------|--------------|-------------|----------------|--------------|--------------|
|     | Last Name   | First Name   | Middle Name  | Company N       | SSN or FEIN   | Check if FEIN | Full Name     | Address Li   | Address Li  | City           | State        | ZIP Code     |
|     |             |              |              | City Construc   | 01-1234567    |               |               | 5678 Congre  |             | Austin         | TX           | 78701        |
|     |             |              |              | Williams & Erri | 65-4646464    |               |               | 7100 Highwa  |             | Austin         | TX           | 78346-5744   |
|     |             |              |              | Mulberry & Th   | 399-64-5545   |               |               | 2121 West Gr |             | Austin         | TX           | 78705-1111   |
|     |             |              |              | Transportatio   | 000-00-0000   |               | John Madisso  | 1200 South C |             | Austin         | TX           | 787046455    |
|     |             |              |              | Windell Prope   | 74-9548446    |               | Robert Windel | 3747 Town    | PO Box 3747 | Austin         | TX           | 78705-5445   |
| als |             |              |              |                 |               |               |               |              |             |                |              |              |

#### Step 5 – Verify Amount of State Wages and any Withholding

#### Step 6 – Verify Destination State (PA)

| Ì | à         |              |             |             | Prev Step  | Next Step |            |            |             |            |            |            |            |                   |
|---|-----------|--------------|-------------|-------------|------------|-----------|------------|------------|-------------|------------|------------|------------|------------|-------------------|
| Ï | Box 2     | Box 3        | Box 4       | Box 5       | Box 6      | Box 7     | Box 8      | Box 9      | Box 10      | Box 13     | Box 14     | Box 15a    | Box 15b    | Destination State |
| l | Royatties | Other Income | Federal Inc | Fishing Boa | Medical an | Nonemploy | Substitute | Payer Made | Crop Insura | Excess Gol | Gross Proc | Section 40 | Section 40 | Destination State |
|   |           |              |             |             |            | 1894.12   |            |            |             |            |            |            |            | TX                |
|   |           |              |             |             |            | 242704.55 |            |            |             |            |            |            |            | TX                |
|   |           |              |             |             |            | 222101.81 |            |            |             |            |            |            |            | TX                |
|   |           |              |             |             |            | 8987.46   |            |            |             |            |            |            |            | TX                |
|   |           |              |             |             |            |           |            |            |             |            |            |            |            | TX                |
| l | 0.00      | 0.00         | 0.00        | 0.00        | 0.00       | 475687.94 | 0.00       |            | 0.00        | 0.00       | 0.00       | 0.00       | 0.00       | 0.00              |
|   |           |              |             |             |            |           |            |            |             |            |            |            |            |                   |

# Step 7 – Check information. Populate all boxes in red

| Step 8 – Select Filing Opions |  |
|-------------------------------|--|
| Step 9 - Print                |  |

| Please fill out<br>Company<br>Name or<br>Payer Name,<br>or both if<br>desired.           | Company Name<br>Company Name : Social Service Agency<br>Payer Name<br>First Middle Last<br>Name : Name : Name : |                                                                                                |   |  |  |  |  |  |  |
|------------------------------------------------------------------------------------------|----------------------------------------------------------------------------------------------------|------------------------------------------------------------------------------------------------|---|--|--|--|--|--|--|
| Payer Info<br>TIN:<br>Address line 1:<br>Address line 2:<br>City:<br>State:<br>Zip Code: | 74-4568484<br>313 East Anderson La<br>Suite 101<br>Austin<br>TX I                                               | Telephone # : Payer Title : Contact Name : Email : Fax Number : Transfer Agent : (if required) |   |  |  |  |  |  |  |
|                                                                                          | < Back                                                                                                    | Red fields are required information.                                                           | p |  |  |  |  |  |  |

| Pricing and Filing Options                                                                                                    |                           | ×                                           |
|----------------------------------------------------------------------------------------------------|---------------------------|---------------------------------------------|
| My eFile Center Options <u>Tell mer</u>                                                                                                    | nore Cost per<br>Recipier | r<br>nt YourCost                            |
| Complete 1099 eFiling Service                                                                                                    | ce Minimum Price          | \$19.95                                     |
| Print & Mail Recipient 1099s, eFile Fede<br>eFile all applicable State 1099/1096*                                                                               | ral 1099/1096,            |                                             |
| ⊂ eFile Federal & State 1099/1                                                                                                    | 096* Minimum Price        | \$19.95                                     |
| ⊂ eFile Federal 1099/1096 only                                                                                                    | Minimum Price             | \$0.00                                      |
| ⊂ eFile State 1099/1096* only                                                                                                    | Minimum Price             | \$19.95                                     |
| C No eFiling at this time                                                                                                    |                           |                                             |
| My Printing Options Tell mer                                                                                                    | nore                      |                                             |
| Print copies alone or in combination with                                                                                                    | any eFile option above    |                                             |
| <ul> <li>Print Recipient 1099 copies</li> <li>Print Federal 1099/1096 copies</li> <li>Print State 1099/1096* copies</li> <li>Print Payer 1099 copies</li> </ul> | 1                         | Postage<br>Forms<br>Envelopes<br>Your Labor |
| * State 1096 or other required forms will be filed                                                                                                    | l with 1099s              |                                             |
| < Back                                                                                                    | Next > Cancel             | Help                                        |

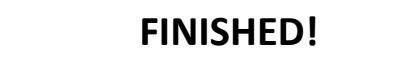